# Videosec®

# THY08-2WE-WiFi / ZB termosztát telepítési és kezelési útmutató

Köszönjük, hogy a Videosec THY08-2WE-WiFi illetve ZB termosztátját választotta. A két típus közötti egyetlen külömbség, hogy WiFi hálózatra, vagy Zigbee átjáróhoz csatlakoztatva érhetjük-e el a termosztát felprogramozását, távvezérlését, és az automatizációs lehetőségeket.

#### Táplálás: 230V AC (L+N)

Kimenet: 230V AC, 16A max rezisztív fogyasztó (L1+N1) Hőérzékelő: beépített NTC és külső NTC hőellenállás Üzemmódok: csak belső szenzor alapján, csak külső szenzor alapján, mindkét szenzor jele alapján

Ütemezhetőség: 5+2 nap, 6+1 nap, 7 nap, távollét 1-30 napig Napon belüli ütemezés: 6 időpont, piktogrammokkal jelölve Ütemezett működési módok:

- automatikus (a bevitt program alapján)

- manuális+automatikus (kézi érték alapján a következő programidőpontig)

- manuális (0-24h a beállított hőmérsékleten a manuális mód kikapcsolásáig)

 távollét (beállított napig a beállított hőmérséklet tartása, utána automatikus program módra váltás)

Programozási felület: 4db kapacitív érintőgomb a kijelző alatt, illetve TUYA / Smart Life mobilapplikációkból

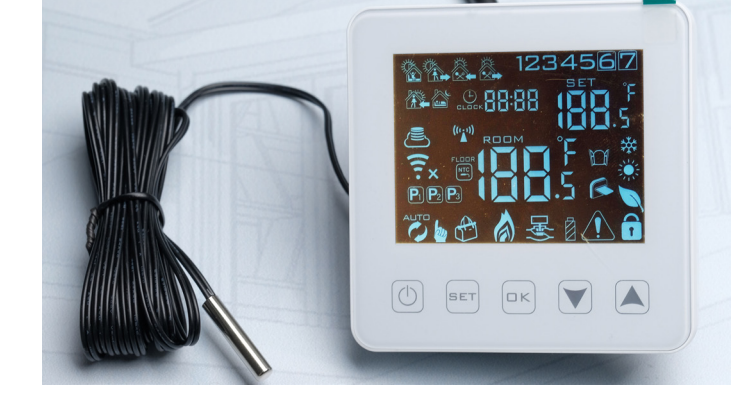

## Szerelés és bekötés

A termosztát előlapját fölfelé tolva férünk hozzá a rögzítőcsavarokhoz. Szabványos kerek 65-ös kötődobozra szerelhető.

A betáplálást a 3 és 4 jelű terminálokra, a kapcsolt fogyasztót az 1 és 2 jelű terminálokra kötjük. Ha alkalmazzuk a mellékelt külső NTC szenzort, az 5 és 6 jelű terminálokra kötjük.

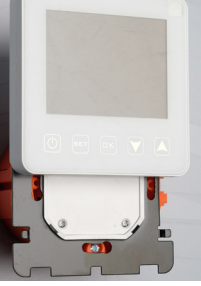

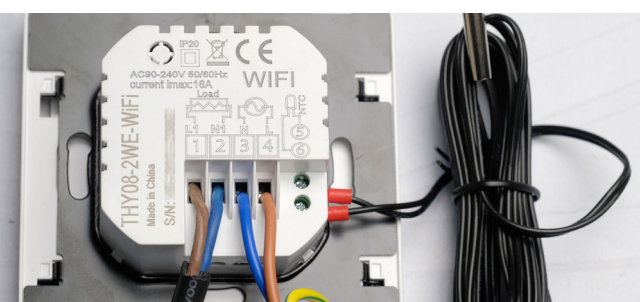

## Csatlakoztatás mobiltelefonhoz

Telepítsük telefonunk alkalmazásboltjából a TUYA vagy a Smart Life applikációt, majd hozzuk létre felhasználói fiókunkat, vagy jelentkezzünk be a már meglévővel. Egy felhasználói fiók egyidejűleg több eszközön is be lehet jelentkezve.

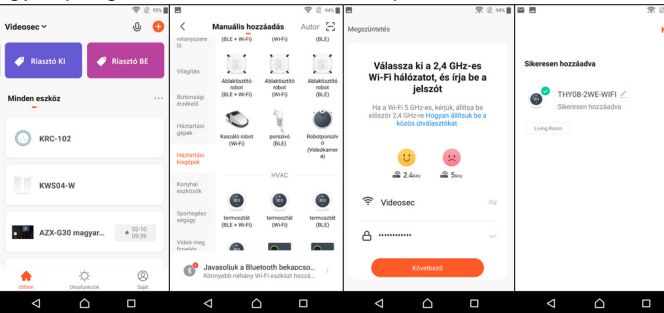

A + jelre kattintás után bármilyen WiFi eszközt kiválaszthatunk, nem ez határozza meg a hozzáadott eszköz funkcióját. Zigbee

hub hozzáadás gombjával csatlakozik a -ZB. Ezután váltsuk a termosztátot párosítási állapotba a **SET és OK** gombok egyidejű nyomvatartásával, amíg nem kezd a felhő és a wifi piktogramm is villogni. A WiFi SSID és jelszó megadása után az alkalmazás regisztrálja a termosztátot.

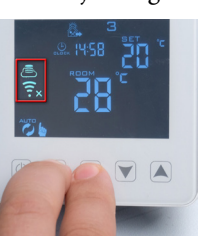

### Mobilapplikációs kezelőfelület osztát kezelőfelületét ← Back THYOSZWE-WIFI

A termosztát kezelőfelületét megnyitva elérhető lehetőségek:

1. A termosztát neve - elnevezhetjük helyiség vagy vezérelt eszköz alapján is.

2. Alapvető eszközbeállítások, mint a termosztát neve, szobához rendelés, egyenkénti megosztás, firmware frissítés, kezdőképernyőre linkelés, hálózati hiba esetén OFFLINE értesítés, ...

3. Ütemezés üzemmódja, ami lehet automatikus, ideiglenes manuális (a soronkövetkező au-

ja, ami  $\bigotimes_{Power}$   $\bigvee_{Made}$   $cuie teck <math>\Leftrightarrow$ eiglenes ező au-

9

10.

11.

3. temporary manual

2.

tomatikus hőmérsékletváltásig), manuális, távollét és kikapcsolt.

8.

4. A pillanatnyilag érvényes kívánt hőmérséklet.

5. A pillanatnyilag érvényes **mért** hőmérséklet.

6. A kimenet állapota (fűt / nem fűt)

7. A pillanatnyi kívánt értéket módosíthatjuk a + és - gombokkal, vagy a fehér csúszka végpontjának mozgatásával. Ez az érték nem módosítja a programban tárolt hőmérsékletértékeket.

8. Termosztát kikapcsolása / bekapcsolása.

9. Ütemezés üzemmódjának változtatása: teljesen manuális, program szerinti és távolléti. Az ideiglenes manuális módhoz csak a pillanatnyi kívánt hőmérsékletértéket kell megváltoztatnunk.

10. Gyerekzár - a termosztát kapacitív érintőgombjainak letiltása.

11. Beállítások - a termosztát alapvető működését meghatározó beállításokat módosíthatjuk a termosztát rejtett menüjéből is, mobiltelefonos kapcsolat nélkül, de a beállítások almenüből is. Itt állíthatjuk be a hőmérsékleti határértékeket és működési tartományokat, a hőmérsékleti hiszterézist és az ütemezésekhez tartozó időpontokat és hőmérséklet-értékeket.

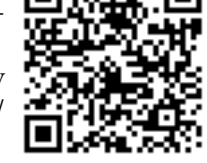

#### A termosztát programozása

termosztát mindenna-А pos működését meghatározó beállításokat elérhetjük mobilapplikációból is, és a termosztát kapacitív érintőgombjaival is. A termosztátot kikapcsoljuk, majd hosszan nyomjuk a SET gombot, az A-paramétereket érjük el, az OK gomb hosszan nyomvatartásával a B-paramétereket érjük el. A paraméterek között a SET gombbal léptet-hetünk előre, a le/fel nyilakkal módosíthatjuk az egyes értékeket. A módosított érték 5mp után mentésre kerül. A felsorolásban zárójelben jelöltük a rejtett menüs elérését az egyes adatmezőknek.

| Temperature Sensor     | 12.              | Int and Ext Sensors | > |
|------------------------|------------------|---------------------|---|
| Temp Calibration       | 13.              | -1 °C               | > |
| HighTemp Protection    | 14.              | 70 °C               | > |
| LowTemp Protection     | 15.              | 1 °C                | > |
| Int Sensor Deadzone    | 16.              | 1 °C                | > |
| Ext Sensor Deadzone    | 17.              | 2 °C                | > |
| Device State On Power  | 18.              | Keep State          | > |
| Max Temperature Limit  | 19.              | 70 °C               | > |
| Min Temperature Limit  | 20.              | 1 ℃                 | > |
|                        |                  |                     |   |
| Program Type           | 21               | . 5+2               | > |
| Weekly program setting | 22               | 2.                  | > |
| $\bigtriangledown$     | $\bigtriangleup$ |                     |   |

12. (bN) - Hőmérőszenzor választása.

N1 - beépített szenzor használata

N2 - külső szenzor használata

N3 - mindkét szenzor használata, a belső szenzor alapján történik a fűtés ki/bekapcsolása, a külső szenzor a 14. pontban megadott hővédelem alapján letiltja a fűtést.

13. (A1) hőmérsékletkalibrálás. -9°C-tól +9°C-ig értékkel módosíthatjuk a hőmérőszenzor által mért hőmérsékletet.

14. (AA) túlmelegedés elleni védelem külső szenzorral. 20°C-tól 70°C-ig választható letiltási hőmérséklet.

15. **(A9)** fagyvédelem. 1°C és 10°C között választható értéken bekapcsol a fűtés kikapcsolt termosztát esetén is.

16. **(A2)** Belső szenzor kapcsolási hiszterézise. 0.5°C-tól 2.5°C-ig állítható, ki/bekapcsolás után ennyit kell változnia a hőmérsékletnek, hogy a termosztát ismét kapcsoljon.

17. **(AB)** Külső szenzor kapcsolási hiszterézise. 1°C-tól 9°C-ig állítható, ki/bekapcsolás után ennyit kell változnia a hőmérsékletnek, hogy a termosztát ismét kapcsoljon. Amikor a külső hővédelem kapcsolta ki a fűtést, ennyit kell visszahülnie az ismételt bekapcsoláshoz. 18. (A4) áramszünet utáni termosztát-állapot. (0) az áramszünet előtti állapotba kapcsol, (1) áramszünet után kikapcsolja a termosztátot, (2) áramszünet után bekapcsolja a termosztátot.

19. (A8) legmagasabb beállítható hőmérséklet, 20°C-tól 70°Cig választható érték, a programokban és manuálisan beállítható maximális hőmérséklet értéke.

20. (A7) legalacsonyabb beállítható hőmérséklet, 1°C és 10°C között. A programokban megadható legalacsonyabb hőmérséklet értéke, a fagyvédelemnél beállított hőmérséklettől független.

21. **(A6)** heti program ütemezés. Választható értékek az 5+2 (0) napos, 6+1 (1) napos és a 7 (2) napos ütemezés.

22. A napon belüli hőmérsékletértékek és kapcsolási időpontok programozása. Egy napra 6 kapcsolási időpont adható meg, amelyeket a termosztát kijelzője piktogrammokkal jelenít meg. Amikor nincs szükség 6 külön értékre, több időponthoz is megadhatjuk ugyanazt a hőmérsékletet.

Termosztáton történő programozáskor (bekapcsolt termosztát) a **SET gombot hosszan nyomva** bekapcsolnak a hét napjait jelző számok a 21. szerint (pl. 12345) és az óra villogni kezd. A le/fel nyilakkal tudjuk az épp villogó értéket módosítani. A SET gombbal léptetünk a következő értékre, az alábbi sorrendben: 1. időszak piktogrammja, óra, perc, hőmérséklet, 2. időszak piktogrammja, óra, perc, hőmérséklet, 3. időszak piktogrammja, óra, perc, hőfok, ... 6. időszak piktogrammja, óra, perc, hőfok, majd ekkor a hétvégi programhoz tatrozó első időszak következik.

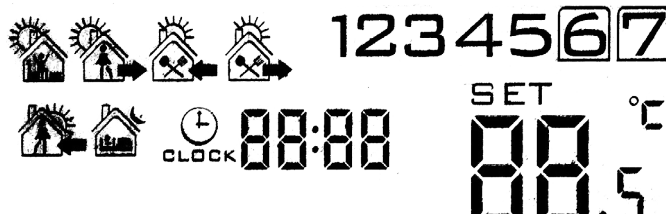

Csak a termosztátról módosítható beállítások:

- (A5) háttérvilágítás időtartama, 5-től 30 másodpercig.
- (A3) gyerekzár, 0 részleges, 1 teljes.
- (AC) szellőztetés-felismerés (--, 10°C 20°C)
- (AD) szellőztetésfelismerés időtartama (10 perc 20 perc)
- (AE) a termosztát teljes gyári visszaállítása, az OK gombot az

összes ikon felvillanásáig nyomva kell tartani.

A termosztát **SET gombját röviden** megnyomva az automatikus és a manuális módok között válthatunk. Ha automata módban a le/fel nyilakkal módosítjuk a kívánt hőmérsékletet, a termosztát manuális+automatikus módra vált a következő, program szerinti hőmérsékletváltásig.

Az **OK gomb rövid megnyomására** a pontosidőt tudjuk állítani a le/fel nyilakkal, az OK gomb hatására vált óra, perc és nap között. Amikor a termosztát WiFi / Zigbee hálózatra csatlakozik, a pontosidő automatikusan szinkronizálódik (elállítás után is).

Az **OK gombot hosszan nyomvatartva** aktiválhatjuk a távollét módot. Az OFF/ON értékével aktiváljuk, majd OK gobra továbblépve beállíthatjuk 1-től 30 napig az időtartamát, végül az Ok-ra továbblépve a kívánt hőmérsékletet.

## Automatizációk

A TUYA platform lehetőséget biztosí eszközeink közötti kölcsönhatásokra, ezek az automatizációk. A bemutatott példa a riasztórendszer élesítésekor ideiglenesen csökkenti a termosztát/termosztátok kívánt hőmérsékletét, de a futó program aktív marad. A termosztát indíthat más automatizációkat, pl. a beállított hőmérsékletektől függetlenül, ha egy adott hőmérsékletet elér, egy másik TUYÁra csatlakoz eszköz kapcsoljon be, vagy ki.

| C                        | )kos-funkció hozzáadása                   | a |
|--------------------------|-------------------------------------------|---|
| <b>Feltét</b><br>Ha bárm | <b>el</b><br>ely feltétel teljesül (OR) ~ | ¢ |
| - <b>1710</b>            | AZX-G30<br>Device Mode:Away               | > |
| Felad                    | at                                        | Ð |
|                          | <b>THY08-2WE-WIFI</b><br>:17,0°C          | > |
| ۲                        | THY08-2WE-WIFI<br>Mode:Temporary manual   | > |
|                          |                                           |   |

Mentés

 $\cap$ 

Válasszon feladatot Következő

S 1 53%

17.0°C

Temporary manual

 $\triangleleft$ 

#### Kazánvezérlés

Ha a termosztátok radiátorokra szerelt hőfejeket aktiválnak, nem kell © parancsvezetékeket kihúznunk a kazánig, csak a kazán mellé elhelyezett TUYA-kompatibilis relére van szükségünk, amit a fűtés elindulásakor egy automatizáció bekapcsol, a fűtés kikapcsolásakor pedig egy másik automatizáció kikapcsol.

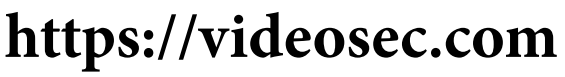